Shopee GrabExpress for Shopee sellers

November 2019

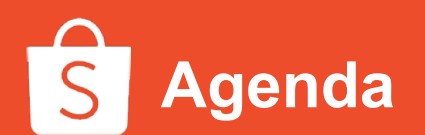

- 1. Shopee overview
- 2. GrabExpress overview on Shopee
- 3. How to create a Grab account as a Shopee seller?
- 4. How to arrange order pick up and track delivery?
- 5. How to reach Grab for issues or concerns?
- 6. Other GrabExpress FAQs

# Shopee has become the #1 Online Shopping Platform

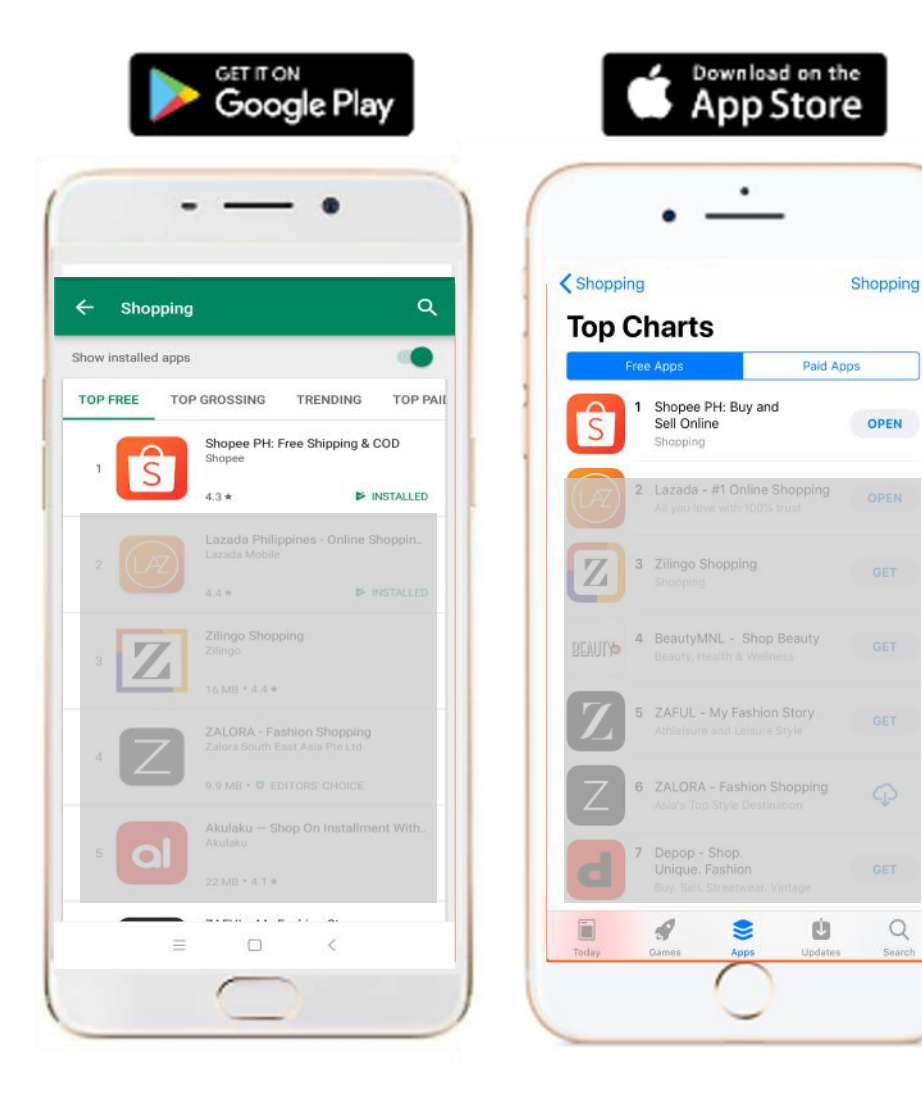

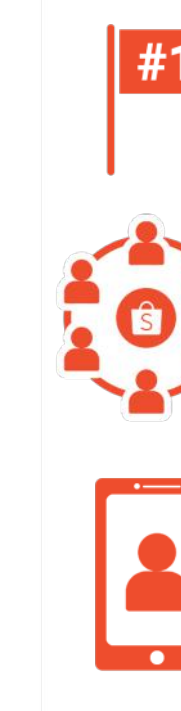

Q

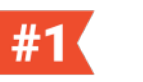

## Rank #1 Shopping App in 2019

As confirmed in the App Store and the Google Play Store

## 19.5M users in 2019 No. of unique users as of Q2 2019

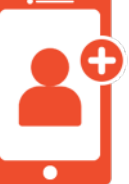

## Millions of Social Media Followers

323K Instagram Followers 14.7M Facebook Followers

# S Shopee partners with GrabExpress

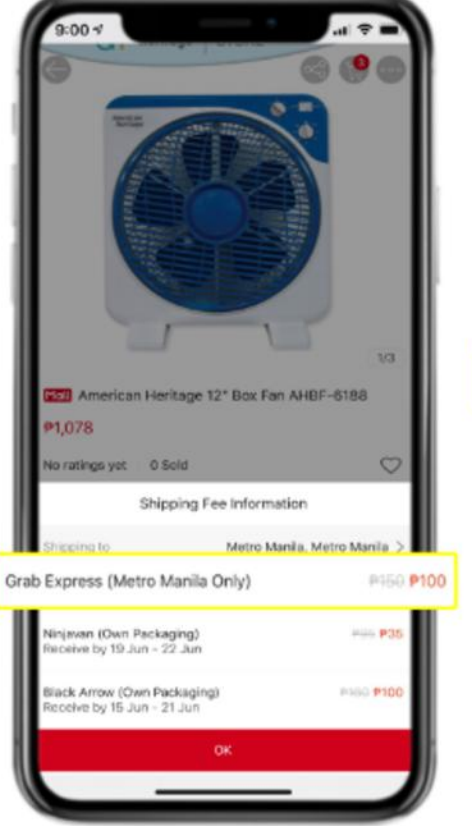

| ~                                                                                                    | Checkout                                                                                                    |                                                                                   |
|----------------------------------------------------------------------------------------------------|----------------------------------------------------------------------------------------------------|-----------------------------------------------------------------------------------|
| Delivery A<br>TheShaper<br>10th Floor<br>Bonifacio I<br>Fort Bonifa<br>1634                                                        | vidress<br>sTeam<br>Asian Century Center, 4th Ave. con<br>global City, Taguig City 1634<br>scio, Taguig City, Metro Manila, Me                                                                                                    | mor 271h S1 ;<br>tro Marila                                                       |
| Hel americ                                                                                                    | anheritageph                                                                                                    |                                                                                   |
| -                                                                                                    | American Heritage 12° Box Fan AHB                                                                                                    | F-6188                                                                            |
|                                                                                                    | P1,078                                                                                                    |                                                                                   |
| minute for                                                                                                    |                                                                                                    |                                                                                   |
| b Express (N<br>Message:                                                                                                    | Metro Manila Only)<br>Power                                                                                                    | n and a message.                                                                  |
| b Express (N<br>Message:<br>Order Total (                                                                                          | Metro Manila Only)<br>House<br>1 Item):                                                                                                    | P1,228                                                                            |
| b Express (N<br>Message:<br>Order Total (                                                                                          | Metro Manila Only)<br>Prosen<br>1 Item):                                                                                                    | P1,228                                                                            |
| Message:<br>Order Total (<br>Voucher<br>Payment                                                                                    | Metro Manila Only)<br>Prosent<br>1 Item):<br>Use voucher or enter code<br>Option Select pay                                                                                                    | P1,228                                                                            |
| D Express (N<br>Message:<br>Order Total (<br>Voucher<br>() Payment<br>Merchandise 3                                                | Metro Manila Only) Preser Preser Pres | P1,228                                                                            |
| b Express (N<br>Message:<br>Order Total (<br>Voucher<br>() Payment<br>Merchandse 3                                                 | Metro Manila Only) Preser Preser Pres | P1,222<br>ment method                                                             |
| b Express (N<br>Message:<br>Order Total (<br>Voucher<br>S Payment<br>Mechandae 3<br>Shipping Subtr<br>Total Payme                  | Metro Manila Only) Preser Preser Pres | P1,228<br>P1,228<br>ment method 3<br>P1,070<br>P152<br>P1,228                     |
| b Express (N<br>Message:<br>Order Total (<br>Voucher<br>() Payment<br>Mentvendra 3<br>Shipping Subtr<br>Total Payme<br>() Shopee ( | Metro Manila Only) Prose 1 Tittem): Use voucher or enter code Option Select pay subortal teel ant Coins to be earmed                                                                                                    | P1,228<br>ment method 3<br>P1,228<br>ment method 3<br>P1,977<br>P1,228<br>10 Coim |

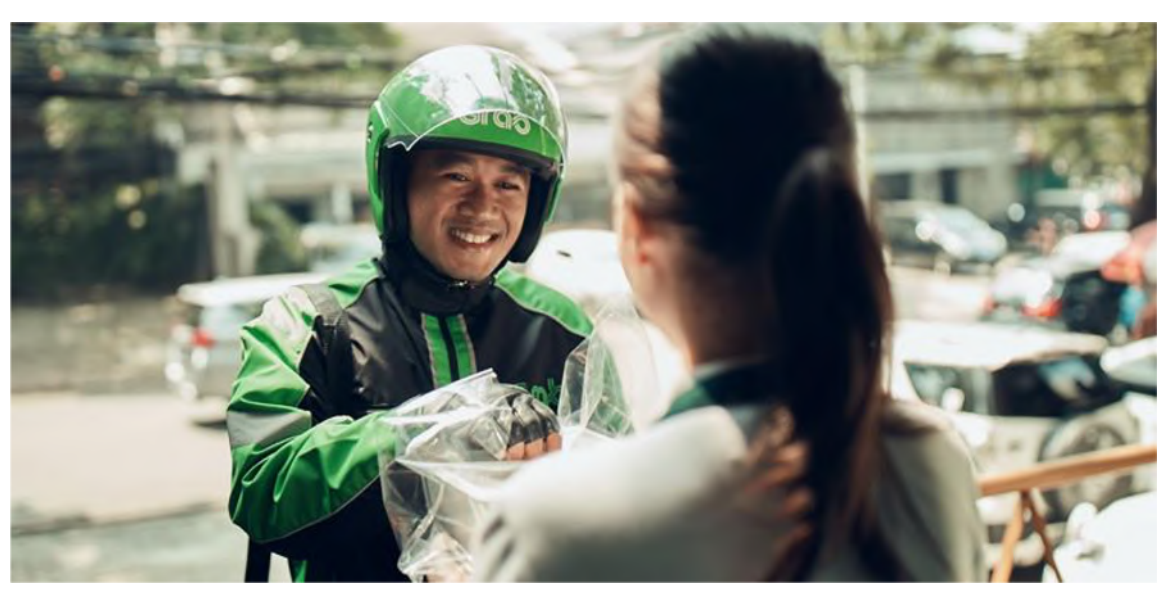

### Provides same day or next day delivery

- Same day delivery for orders with verified payments from 9AM -6PM
- Next day delivery for orders with verified payments outside of 9AM - 6PM
- Service is available within Metro Manila

# Sellers can expect more exposure during big campaigns from time to time

- Dedicated GrabExpress collection
- In-app and social media pushes

## How to create a Grab account as a Shopee seller?

Once confirmed, create your password.

for Shopee Sellers.

You will then be part of the Grab account

### 5 easy steps on creating a Grab account

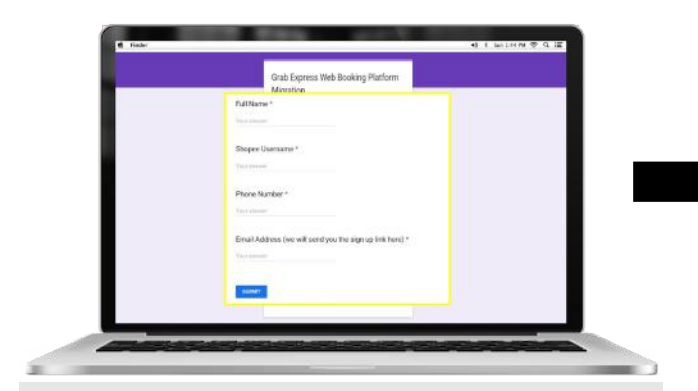

**Step 1: Sign up** Fill up the **GrabExpress Web Booking Platform Migration** form. *Note: Must have an existing Grab app* 

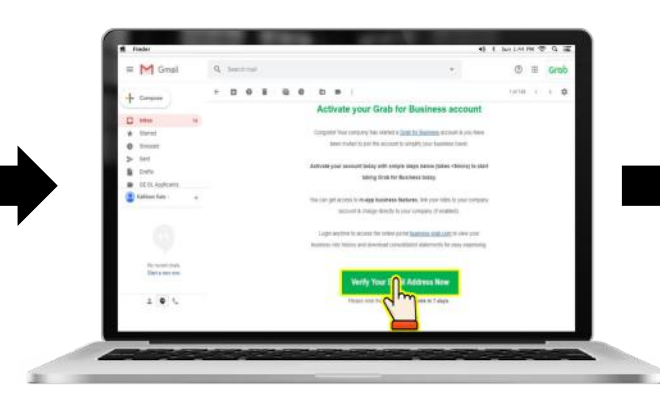

Step 2: Verification You will receive an email verification within

48hrs from Grab for Business Note: Verification cut off is 5pm.

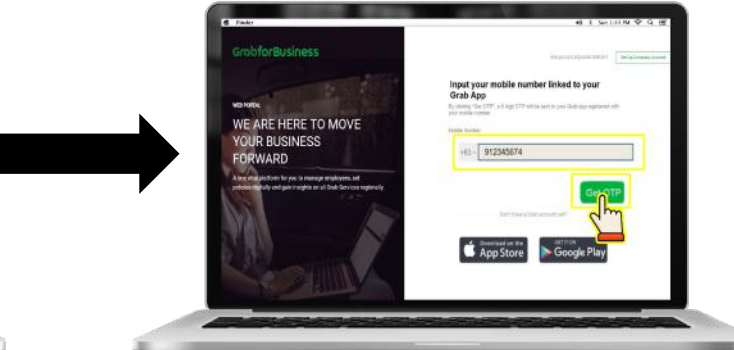

### Step 3: Redirection

You will be redirected to Grab Business Portal. You'll have to input your Shopee mobile number

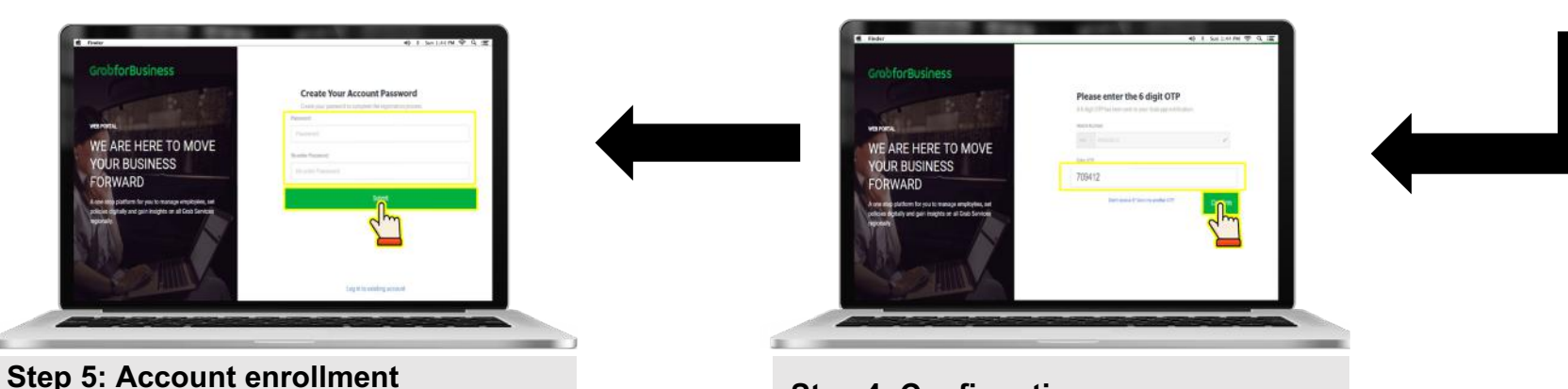

Step 4: Confirmation You will receive a 6-digit OTP via the Grab app

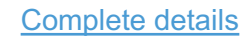

### Setting up GrabExpress delivery on the Shopee App

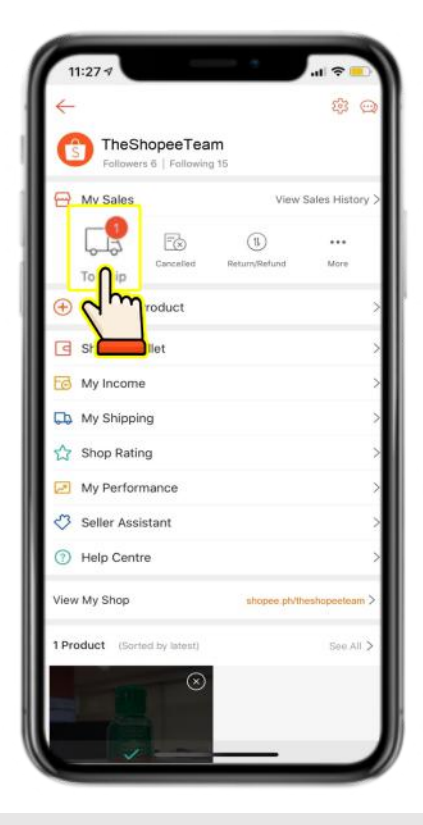

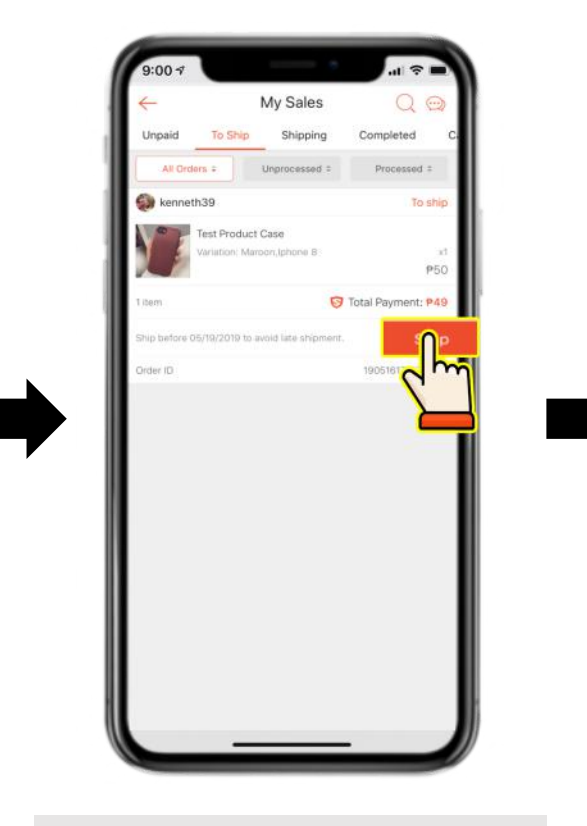

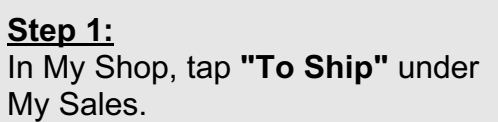

#### Step 2: On the "To Ship" tab, select the order and tap "Ship".

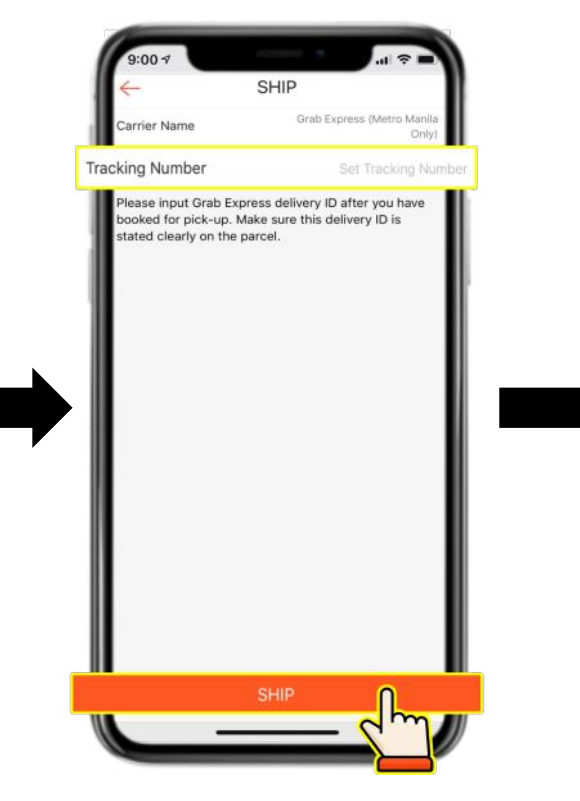

#### <u>Step 3:</u>

Enter the **Delivery ID** in the tracking number field, then tap **"Ship"**.

### **Complete details**

#### Step 4:

Pack the item/s before the Grab rider arrives. Packages should have the maximum dimensional weight of **25 cm x 32 cm x 12 cm**. Each product should have a maximum weight of **5 kg**. Grab can only pickup parcels that are within Metro Manila.

#### <u>Step 5:</u>

Once the courier is activated with your shop, you can now login to your Grab Express registered account on

https://express.grab.com/book/lo

gin. (You may use the same email and password from your Grab Business Portal to log in.)

Note: You must sign up before you can book your Grab Orders. Refer to the previous slide for instructions.

## For Single Delivery

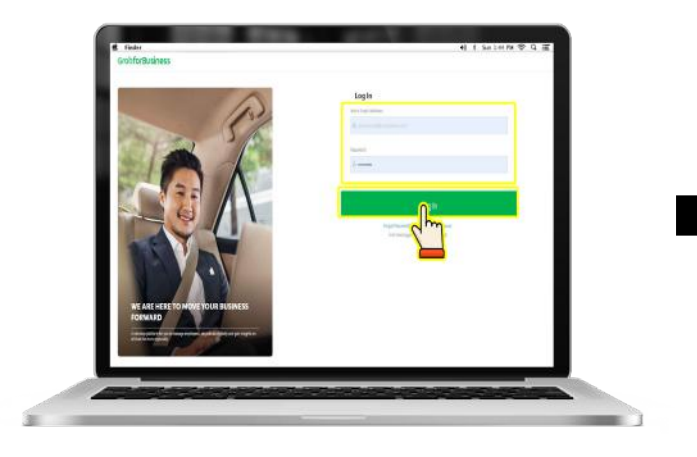

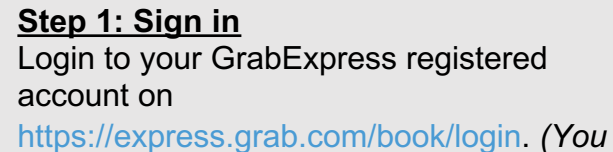

may use the same email and password from your Grab Business Portal to log in.)

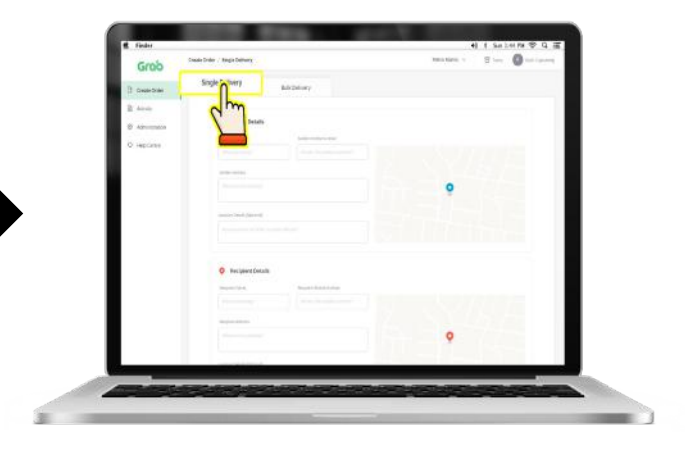

Step 2: Click Single Delivery, then fill out the

needed information.

<u>Step 3:</u> Click **Book Delivery**.

## For Bulk Delivery

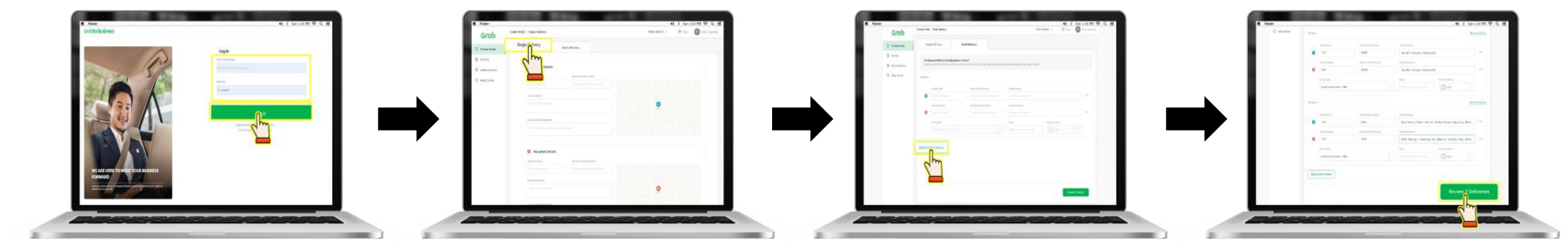

#### Step 1: Sign in

Login to your GrabExpress registered account on

https://express.grab.com/book/login. (You may use the same email and password from your Grab Business Portal to log in.)

#### Step 2: Click Bulk Delivery, then fill out the needed information.

#### <u>Step 3:</u>

To add another delivery, click Add another delivery.

Note: Please note that you can only book up to a maximum of 10 deliveries. Step 4: Tap Review # Deliveries to review the orders, then tap Book # Deliveries.

### **Tracking Deliveries**

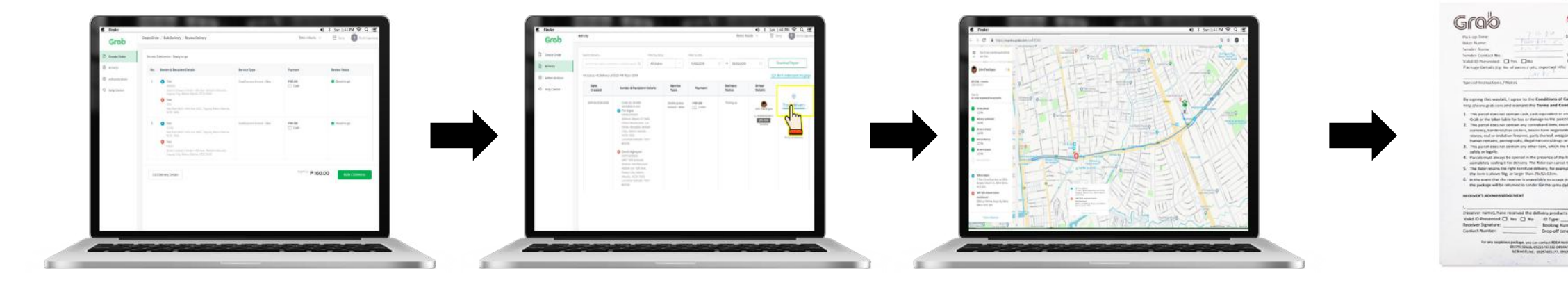

#### <u>Step 1:</u>

After booking, tap **Activity** to track your delivery, and fill in the details. Then, Click **Download Report** to get more details of the delivery

#### Step 2: Tap Track Delivery to monitor the parcel.

Step 3: A live tracking map will appear onscreen.

### Step 3:

Make sure to ask for the **pickup receipt per order** once you surrender your packages to the rider.

Shipper's Copy of the Airway Bill per package Don't forget to ask for your copy from the rider once you've surrendered the package. This will serve as the proof of pick-up in case of a dispute.

### **Tracking Deliveries**

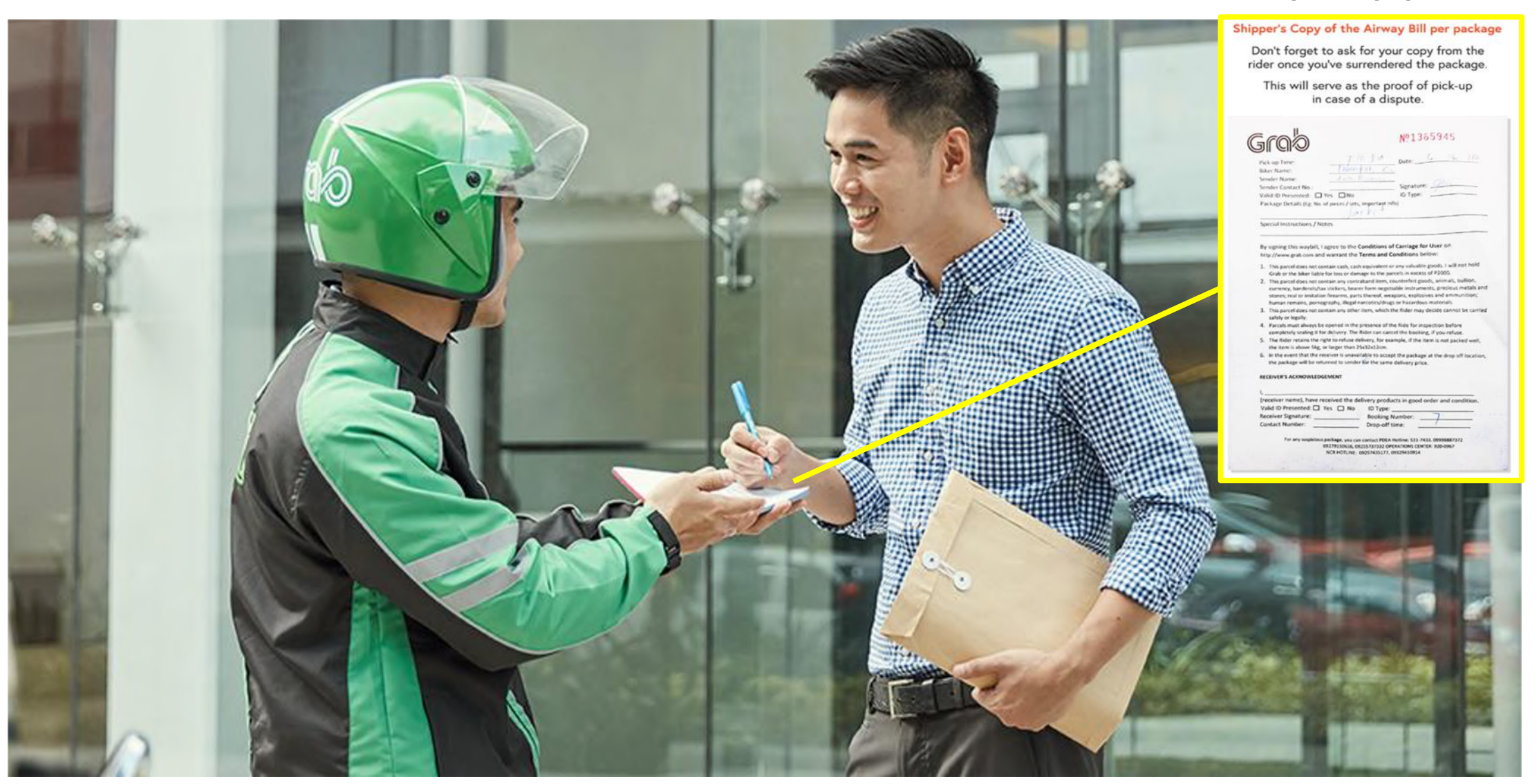

#### Pickup receipt per order

# **S** How to reach Grab for issues and concerns?

## Sellers can answer the troubleshooting form or call the Grab hotline (for urgent concerns)

## **Troubleshooting form**

- Sellers must fill up the form with the following details:
  - E-mail address
  - Sellers details
  - $\circ$  The error/ issue
- Turnaround time for feedback is within 24 hours from time of submission
- Link to the form here

## Grab hotline

- For urgent concerns, sellers may contact the hotline for GrabExpress concerns:
  - $\circ \quad \text{For driver}$
  - For merchant
  - $\circ \quad \text{For Shopee} \quad$

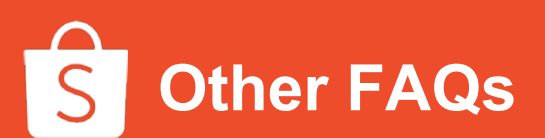

## Q: What is the allowable weight and size of the package for Grab Express?

A: Maximum of 5kg only per delivery, volumetric weight is 25cm X 32cm X 12cm.

### Q: Until when can I book an order?

A: Uploaded orders must be booked within 72 hours or cancellation will have to be done since order can't be uploaded again.

### Q: How many orders can 1 Grab booking pickup?

A: Strictly 1 order only

### Q: Why did the rider check the package before receiving it?

A: Part of the SOP of Grab Express, riders must check the item before delivery. This for the safety of the seller as the driver will note what item is in the receipt for insurance purposes.

### Q: How do you track and monitor delivery?

A: Tracking link should be shared with the buyer to be able to know the whereabouts of the rider.

## Q: Why can't I book or arrange pick up on the Grab Express website?

A: Verified Shopee orders will be refreshed and will be available for booking on Grab's app every 2 hours (12:00 AM, 2:00 AM...)

### **Q:Can I register multiple accounts for Grab booking?**

A: Yes, as long as 1 contact number is used for 1 email address only or the other way around.

### Q: Can I register without the Grab app account?

A: No, the Grab app is a prerequisite for you to register in the link for booking. The contact number used in the Grab app should be the same contact number to register in the link for booking.

## Q: What will happen to items that will be Return-to-seller (RTS)?

A: RTS items will be returned to Grab HQ. Shopee will schedule a pickup and deliver the item back to the seller within 7 days.

# **Register now!**

S